## Stappenplan gebruik BelRAI screener mobile browser

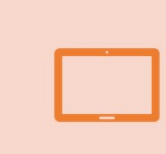

Zet BelRAI screener mobile browser op het beginscherm van uw smartphone / tablet

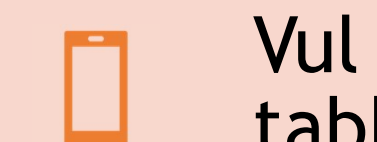

Vul BelRAI screener in via uw smartphone / tablet  $\rightarrow$  offline of online

# Synchroniseer met de BelRAI 2.0 web applicatie $\rightarrow$ online

Zet BelRAI screener mobile browser op het beginscherm van uw smartphone / tablet

- 1) Open <a href="https://www.belrai.org">www.belrai.org</a> op uw smartphone / tablet
- 2) Kies BelRAI Screener Mobile Browser
- 3) Zet BelRAI Screener Mobile Browser op uw beginscherm (hangt af van merk toestel)

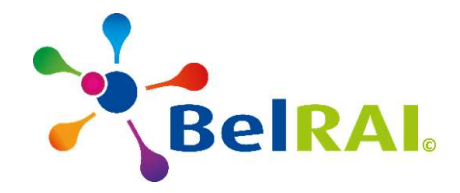

# Zet BelRAI screener mobile browser op het beginscherm van uw smartphone / tablet

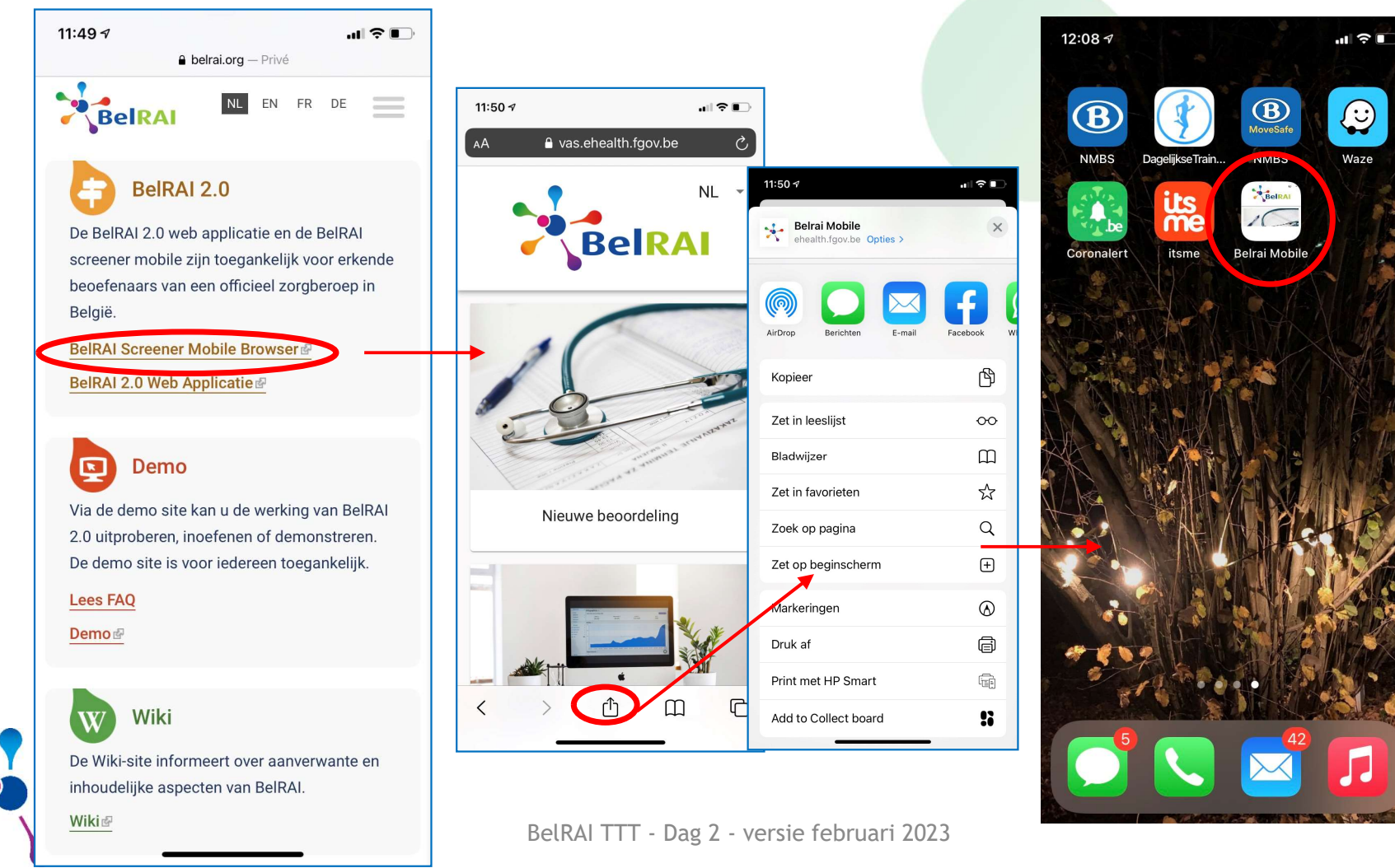

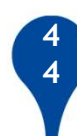

٢

Waze

## Stappenplan gebruik BelRAI screener mobile browser

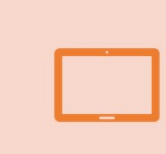

Zet BelRAI screener mobile browser op het beginscherm van uw smartphone / tablet

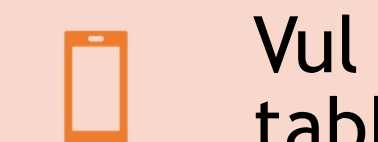

Vul BelRAI screener in via uw smartphone / tablet  $\rightarrow$  offline of online

# Synchroniseer met de BelRAI 2.0 web applicatie $\rightarrow$ online

# **Open BelRAI screener mobile browser**

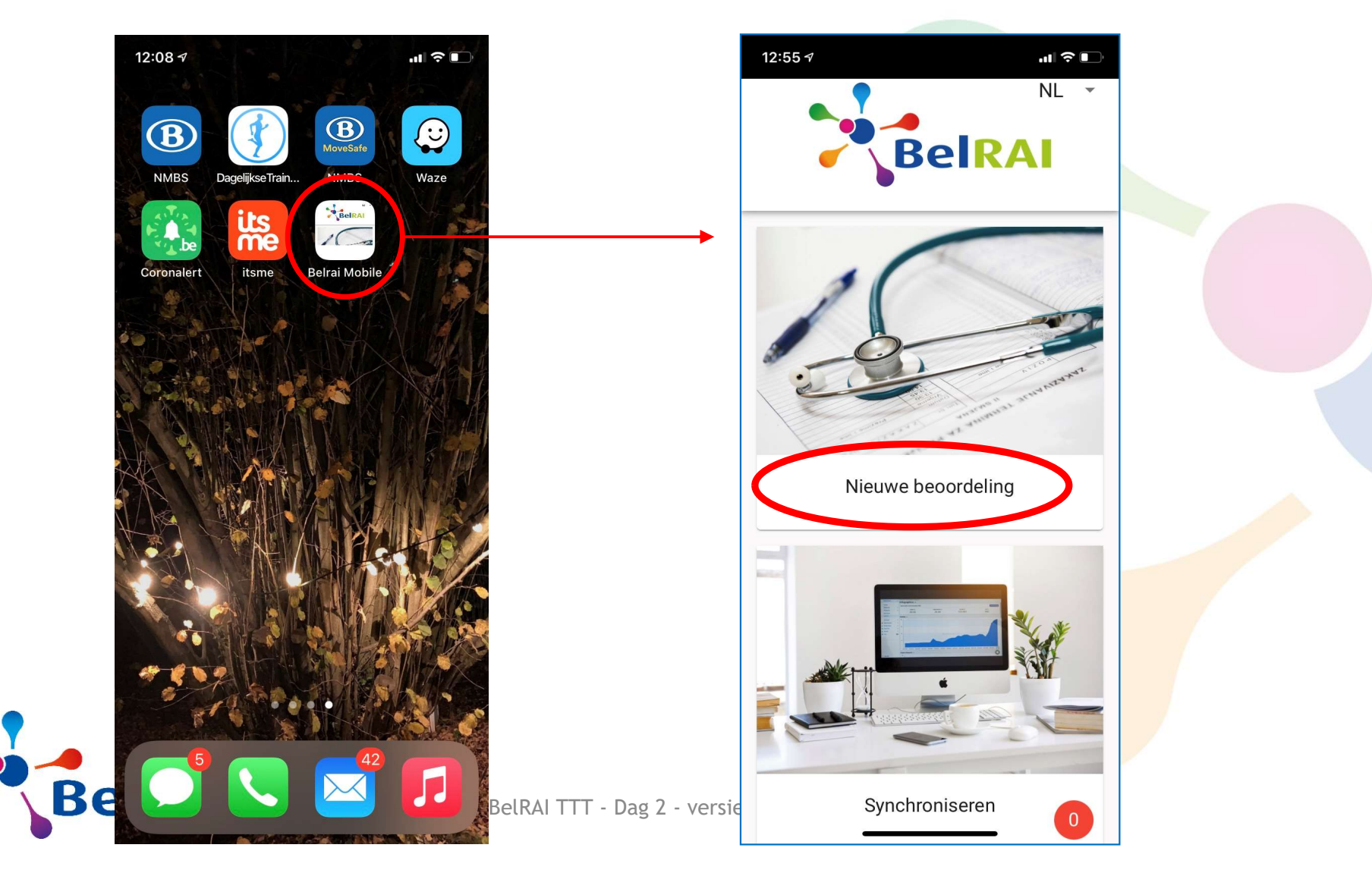

# Invullen van cliëntgegevens

- Verplicht veld: Rijksregisternummer
- Optionele velden: Naam Voornaam
- •Kies 'Starten'

| 18:36 🛆                 |                             | *.   | \$ ull 🤶 76' |   |
|-------------------------|-----------------------------|------|--------------|---|
| K Belrai N<br>vas.eheal | <b>/obile</b><br>th.fgov.be |      | <            | : |
| - BelRAI S              | Screener                    |      | NL           | • |
| Gegeven                 | s van de cl                 | iënt |              |   |
| Rijksregisternu         | mmer                        |      |              | _ |
| Naam                    |                             |      |              |   |
| Voornaam                |                             |      |              |   |
|                         |                             |      |              |   |
|                         |                             | Sta  | rten 🗲       |   |
|                         |                             |      |              |   |
|                         |                             |      |              |   |
|                         |                             |      |              |   |
|                         |                             |      |              |   |
|                         |                             |      |              |   |
|                         |                             |      |              |   |
|                         | <u> </u>                    |      |              |   |

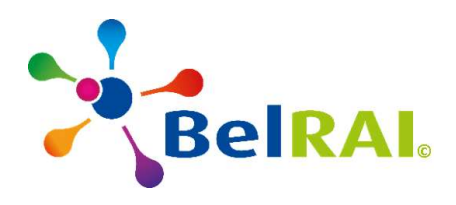

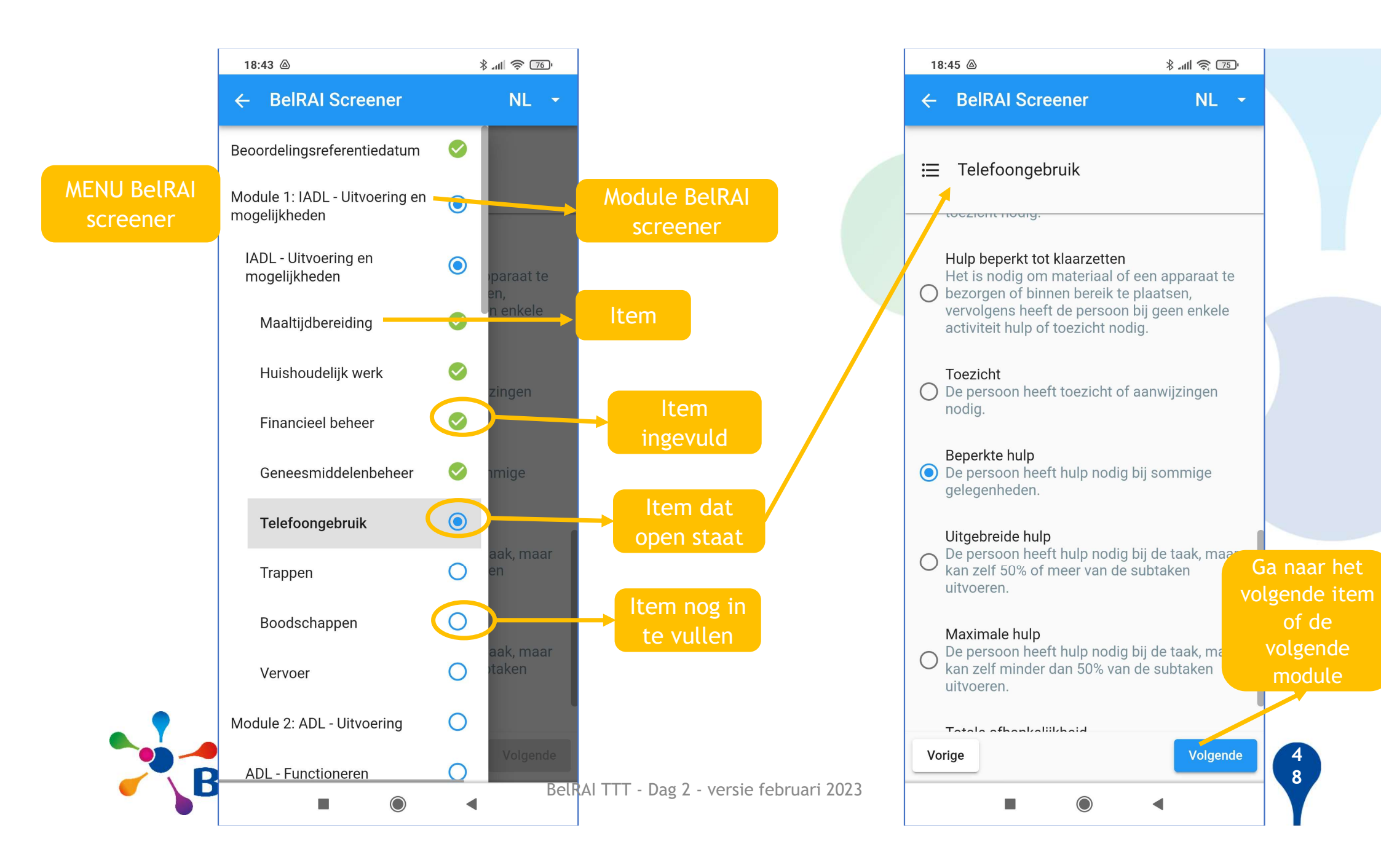

# Opslaan van de BelRAI screener, berekenen van het resultaat

! Enkel mogelijk van zodra volledig ingevuld!

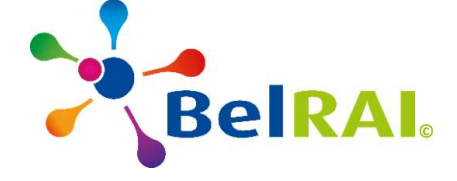

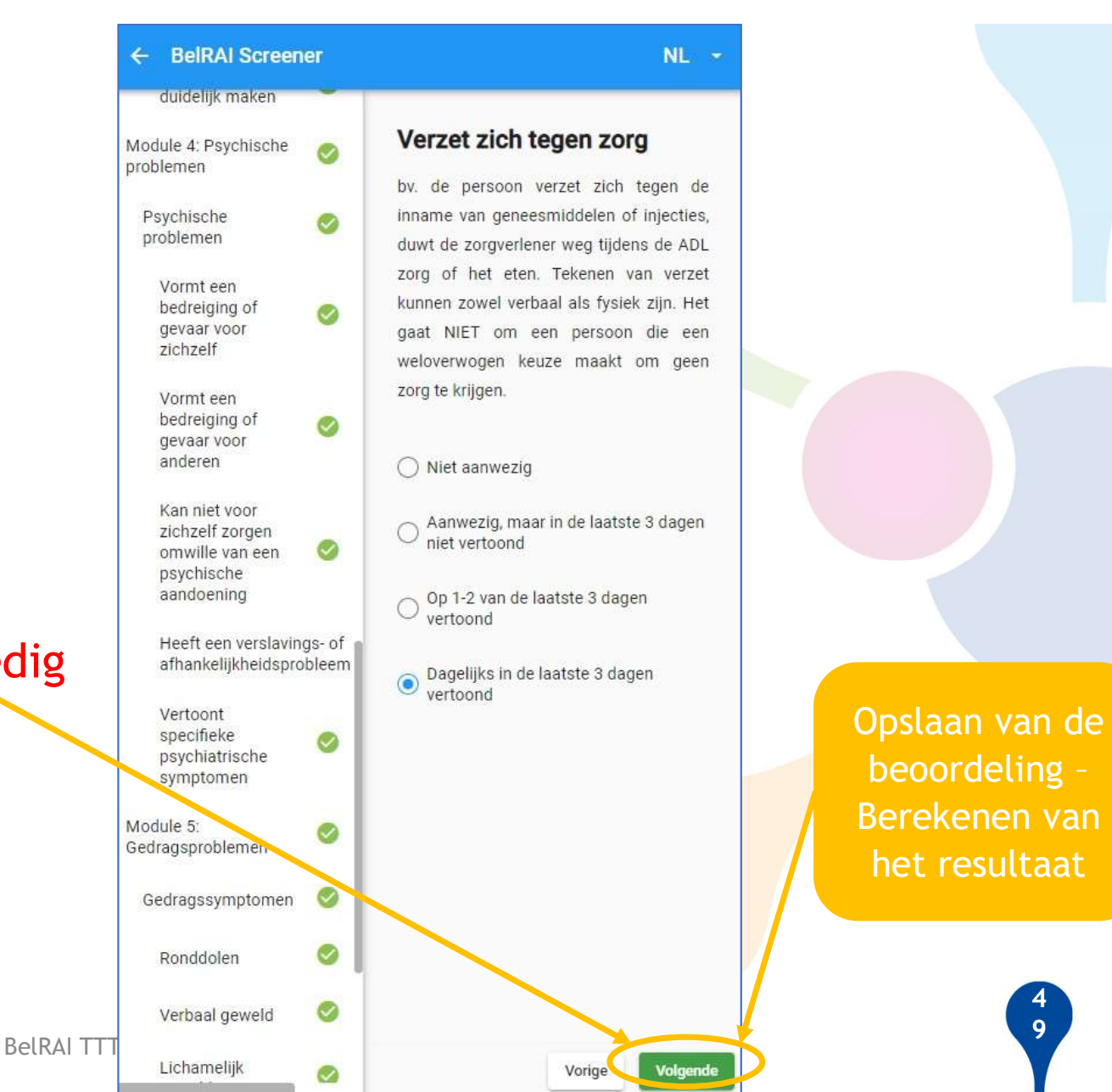

# Bekijken van het resultaat op uw mobile device: tablet

! Resultaat maar éénmalig zichtbaar op uw toestel !

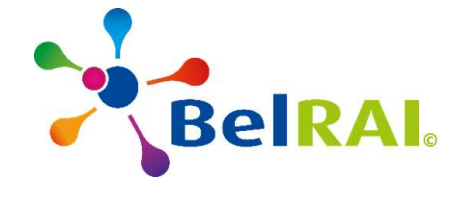

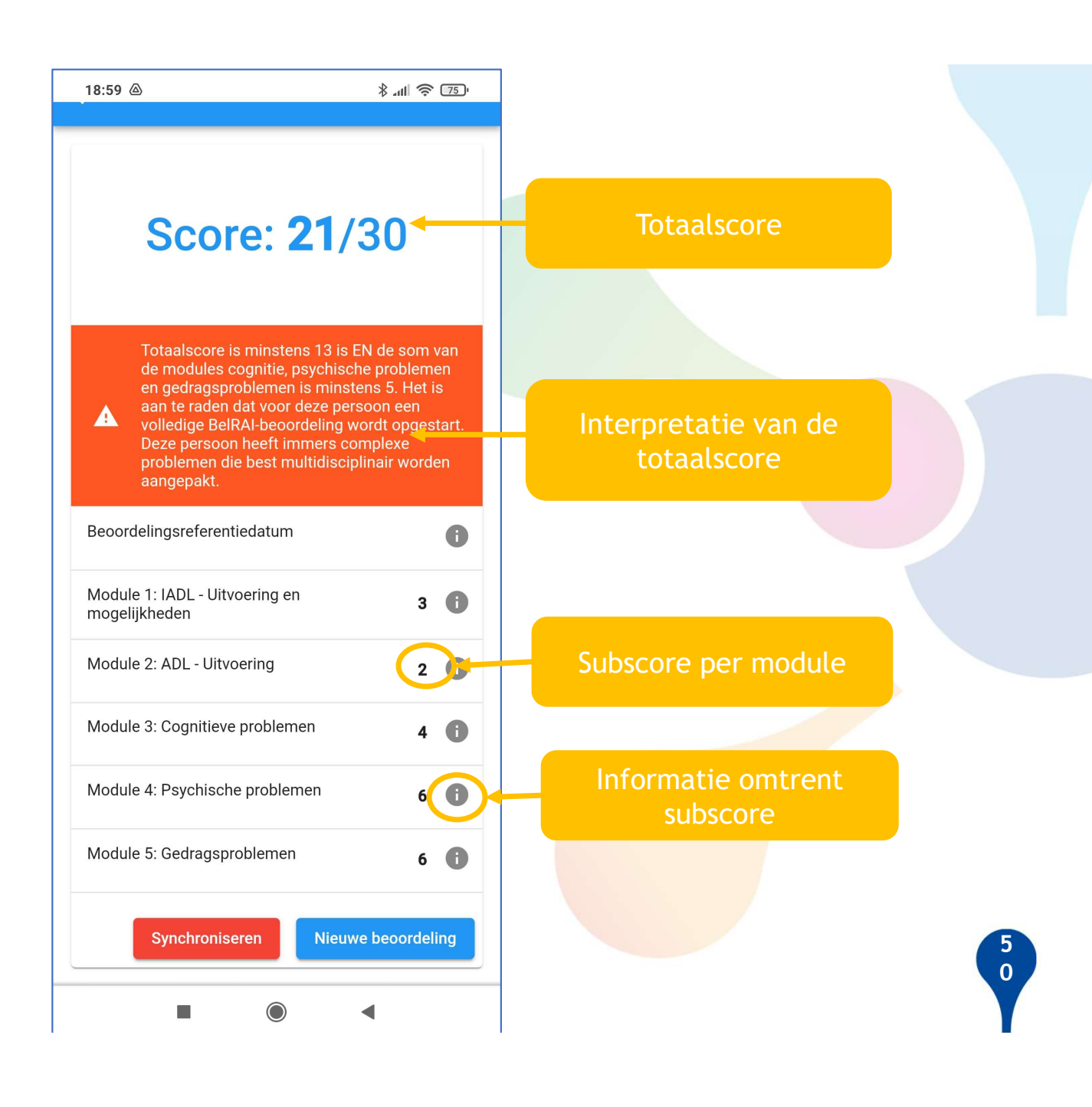

## Stappenplan gebruik BelRAI screener mobile browser

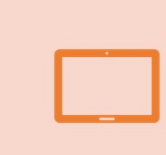

Zet BelRAI screener mobile browser op het beginscherm van uw smartphone / tablet

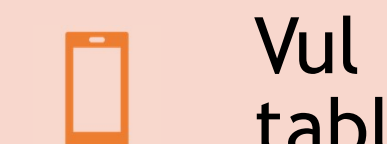

Vul BelRAI screener in via uw smartphone / tablet  $\rightarrow$  offline of online

# Synchroniseer met de BelRAI 2.0 web applicatie $\rightarrow$ online

#### **Open BelRAI screener mobile browser**

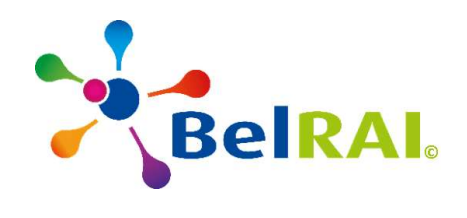

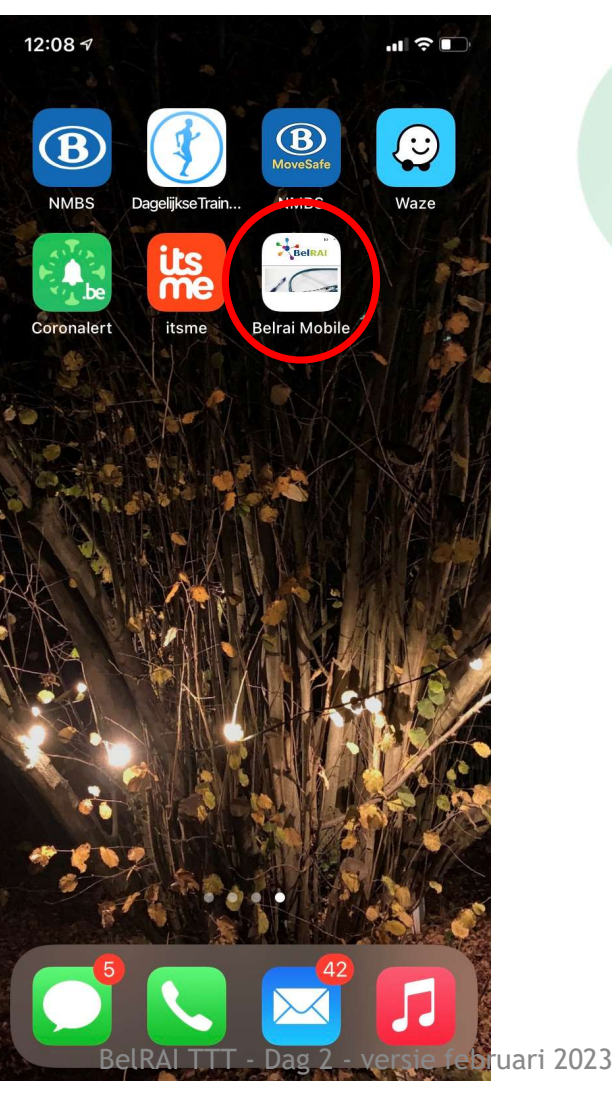

52

#### BelRAI screener mobile browser startpagina

!!Synchroniseren binnen de 14 dagen!!

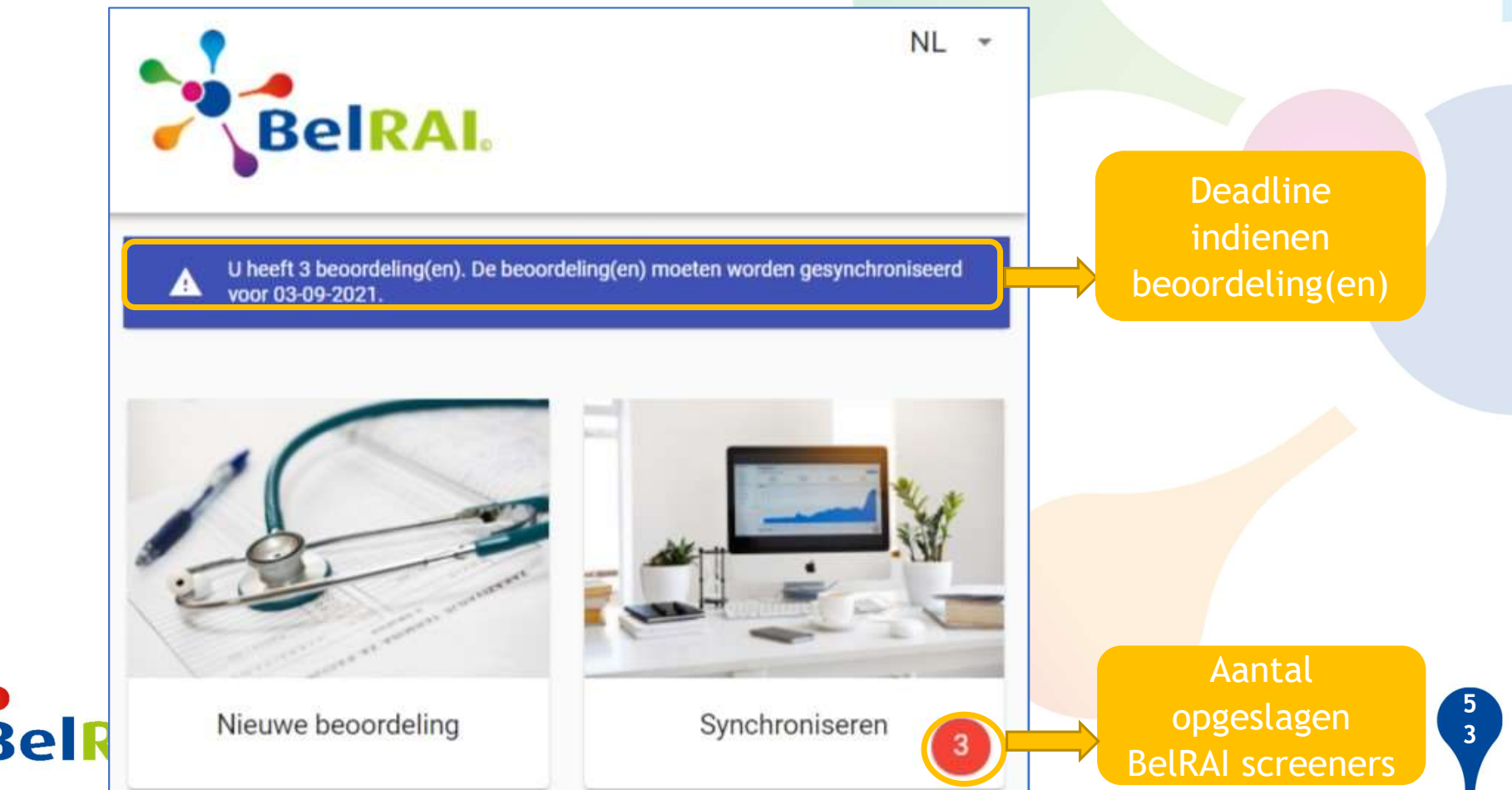

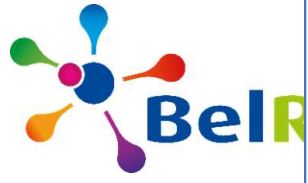

# Inloggen: identificatie en authentificatie

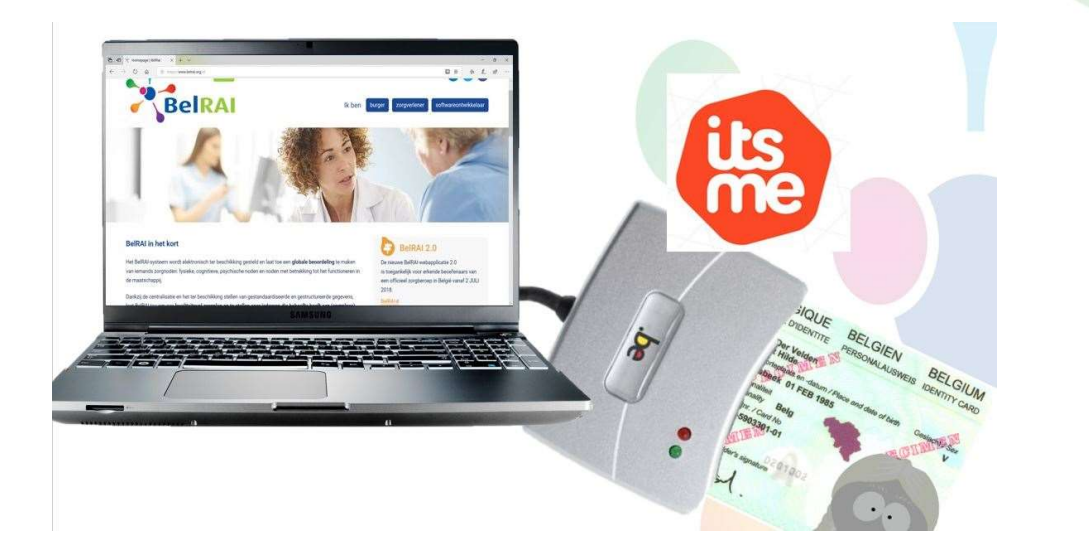

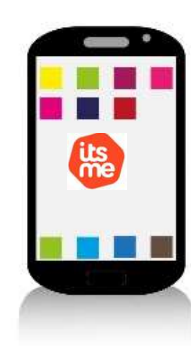

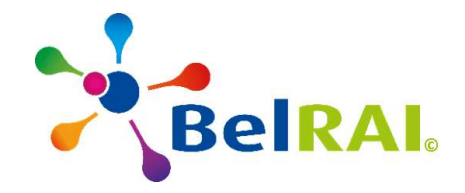

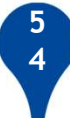

# Synchroniseren

Overzicht van BelRAI screeners op uw apparaat

| ÷ \$ | Synchronisatie                                 |                                     | NL 🝷            |                                                       |
|------|------------------------------------------------|-------------------------------------|-----------------|-------------------------------------------------------|
|      | Ingelogd                                       | als Raffaele Bracci  🕀              |                 |                                                       |
| A    | U heeft 3 beoordeling(en).<br>voor 03-09-2021. | De beoordeling(en) moeten worden ge | esynchroniseerd | Aantal<br>beoordelinger<br>Deadline<br>synchronisatie |
|      | Naam                                           | Datum                               |                 |                                                       |
| Г    | Othodontium C.                                 | 20-08-2021 19:11                    |                 |                                                       |
|      | Lobelia S.                                     | 20-08-2021 19:16                    |                 |                                                       |
|      | Chaorrhinum P.                                 | 20-08-2021 19:14                    |                 |                                                       |
|      |                                                |                                     |                 |                                                       |

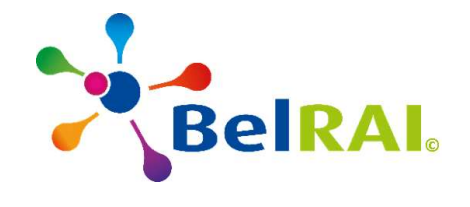

5 Synchronisatie button

# Synchronisatie

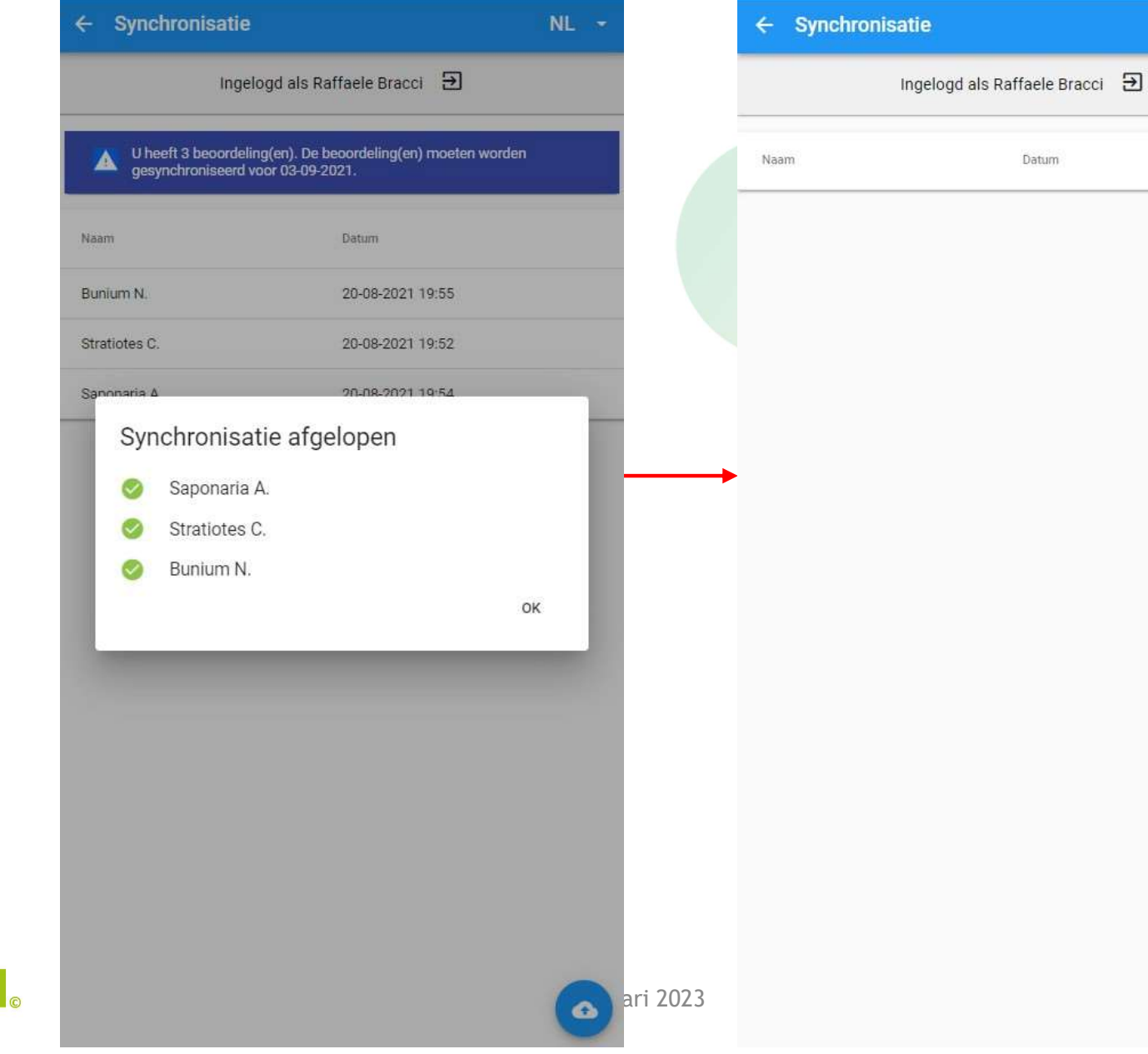

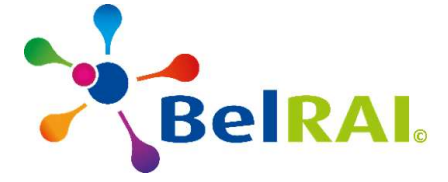

•

NL -